# Safety Profile Type Setup

Last Modified on 07/25/2023 9:24 am EDT

#### **Pathway:** Setup > Operations > Safety Profile Type

The Safety Profile Type Setup screen is used to identify safety issues a driver should be made aware of before servicing a site. After a safety profile is created, it must be linked to the site to be visible on the driver app.

| SAFETY PROFILE TYPE SETUP |              |              |           |        | SETUP > OPERATIONS > SAFETY PROFILE TYPE |
|---------------------------|--------------|--------------|-----------|--------|------------------------------------------|
| <b>⊕</b>                  |              |              |           |        | Ð                                        |
| ID                        |              |              | NAME      | ACTIVE |                                          |
| 1000                      |              |              | Low Wires | Yes    |                                          |
|                           | ADD SAFETY F | PROFILE TYPE | () 😒      |        |                                          |
|                           | ACTIVE       | Yes          | Ψ         |        |                                          |
|                           | ACTIVE       | Yes          | Ŧ         |        |                                          |

#### **Field Descriptions**

| Fields | Descriptions                                                                                                    |
|--------|----------------------------------------------------------------------------------------------------|
| Name   | The safety profile name that will be shown in the Type drop down for selection when adding a safety profile to a site. |
| Active | Controls the active status of the safety profile. Only an active profile will display for a site and on driver apps.   |

## Safety Profile Type Setup

- 1. Select the green + icon to open the 'Add Safety Profile Type' tool.
- 2. Complete the following required fields:
  - Enter a Name for the safety profile type.
  - Select the Active status of the safety profile type.
- 3. Click Save when finished.

## Link Safety Profile To A Site

Once the Safety Profile has been created, it can be linked to the sites it applies to. If a site includes a Safety Type Profile, a red badge icon is displayed in the site section, on work orders and in the driver app. In the Core Application, hover over the icon to display the safety issue noted.

| 48954 Test -Leads Analysis       |              |                   |                               |             | 48954001      | Site 1 Test                    |             |                           |
|----------------------------------|--------------|-------------------|-------------------------------|-------------|---------------|--------------------------------|-------------|---------------------------|
| Active Service en St NE          |              | Active            |                               |             | <u>1 of 2</u> | 22222 Aberdeer                 | n St NE     |                           |
| 449-5144<br>Appointment          |              | DIVISION          | CORPUS                        |             |               | Ham Lake, MN !<br>Anoka County | 55304       |                           |
| Attachment                       |              | ACCOUNT MGR       | House Account                 |             |               | US                             |             |                           |
| Available Products               |              | BILL GROUP        | COR-COMM MON ARREARS          |             | <b>S</b>      |                                |             |                           |
| Cancellation Request             |              | Arrears - Monthly | Billed Thru Date Jul 17, 2023 |             |               |                                |             |                           |
| Contact                          | 21.60        | 61.00             | 01 120                        | TOTAL       | $\bigcirc$    |                                |             |                           |
| Create External Account          | 0.00         | 0.00              | 0.00 0.00                     | 25.00       | <b>F</b>      |                                |             |                           |
| Default Rates                    | 0.00         | 0.00              | 0.00                          | 23.00       | <b>r</b> -    |                                |             |                           |
| Lead                             |              | PEN               | DING                          |             |               |                                |             |                           |
|                                  |              | <b>6</b>          | 1034 Follow Up                | Aliena Srn  | hers          | 07/12/202                      | 23 11:00 am |                           |
| Note                             |              | Ð                 | 3833 Proposal                 | House Acc   | ount          | 06/22/202                      | 23          |                           |
|                                  |              | Ŀ                 | 3836 Proposal                 | Alier a Son | ners          | 06/28/202                      | 23          |                           |
|                                  |              | <b>?</b>          | 152305                        | Ali na Son  | ners          |                                |             | Lead - Roll Off - 0.00 Da |
| Post ACH Credit                  |              | 7 <b></b>         |                               |             |               |                                |             |                           |
| Proposals and Contracts F        | Ť            | a 🛨 🔹 💌           | TOTAL RECORRING \$ 0.00       |             |               |                                |             |                           |
| Rebate Check Prepayment          |              |                   |                               |             | SERVICE ID    | FREQUENCY                      | SCHEDULE    | RATE                      |
| Safety Profile Service           |              |                   |                               |             | 87D7          | On Call                        |             | \$ 0.00 per month         |
| Send Email                       | ADD SAFETYPE | PROFILE           |                               | <b>V V</b>  | D440          | On Call                        |             | \$ 0.00 per month         |
| Site                             |              |                   |                               |             | 9C2C          | 2x per week                    | M,W         | \$ 0.00 per month         |
| Split Site into New Account 2023 | ТҮРЕ         |                   |                               | *           |               |                                |             |                           |
| Task                             |              |                   |                               |             | D             |                                | THU         |                           |
| Transfer Services un 25          | NAME         |                   |                               |             |               | lun 28                         |             | Jun 29                    |
| Vendor Invoices                  | NOTE         |                   |                               |             |               | (1) Alier                      | na Somers   | <b>(</b> 1                |
| Export Vendor Invoice            |              |                   |                               |             |               |                                |             |                           |
|                                  |              |                   |                               |             |               |                                |             |                           |
|                                  |              |                   |                               |             |               |                                |             |                           |
|                                  | -            |                   |                               |             |               | to the                         |             | hul C                     |
| Jul 2                            | (2)          | _                 |                               |             |               |                                | an Comore   | Juio                      |
| ŞT 10 -                          | "            |                   | SAVE                          |             |               | (1) Allel                      | a somers    | 🦔 I,<br>💿 (1              |
|                                  |              |                   |                               |             |               |                                |             |                           |

#### Link Safety Profile To A Site Steps

- 1. Click the green + and select Safety Profile to open the Add Safety Profile tool.
- 2. Complete the following required fields:
  - Select the **Type** of safety profile that applies to the site.
  - Enter the Name for the safety profile.
  - Add a **Note** with any additional details for the driver.
- 3. Click **Save** to add the safety profile to the site. This will send alerts to the driver app for those routes.

### Safety Profile Driver App Example

Sites with a safety profile attached are identified with a red badge in the driver application.

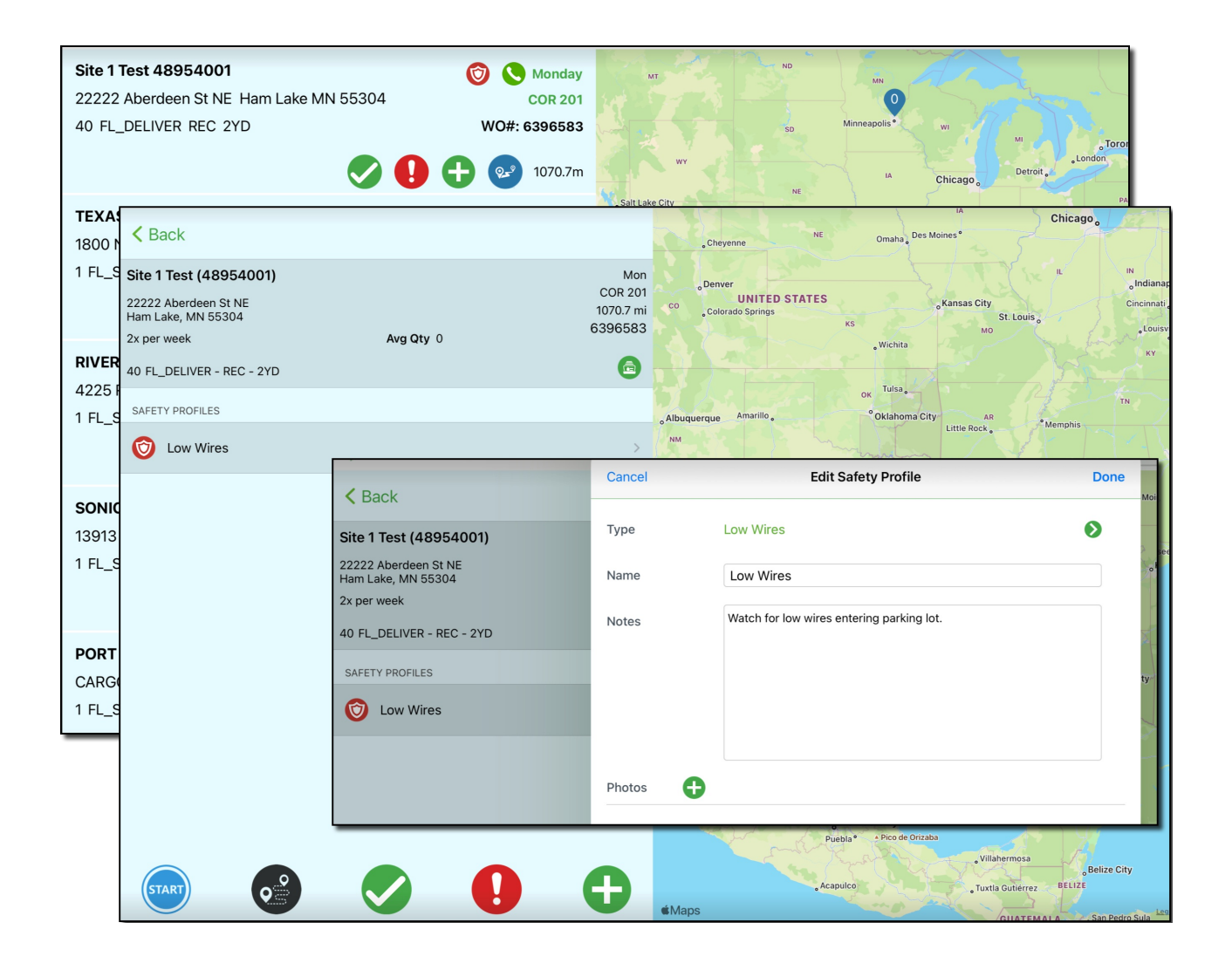